# **Optimization of Windows 8, 8.1 and 10 for better performance**

## Windows 10

By default, Windows 10 turns your PC into a server for distributing updates to other machines. Here's how to make it stop.

One of the more intriguing changes in Windows 10 is its new peer-to-peer (P2P) delivery update mechanism. Using the P2P option, your windows 10 will by default download updates from the cloud and share them with other computers over the Internet and not just ones on your network, and this has the potential of really slowing down things. Windows 10's P2P sharing eats into your bandwidth and slows down your network connection.

Here is how to optimize the operating system for better performance in a bandwidth constrained environment.

## **Disable P2P updates in Windows 10**

First, open the Start Menu and select Settings, then click Updates & Security.

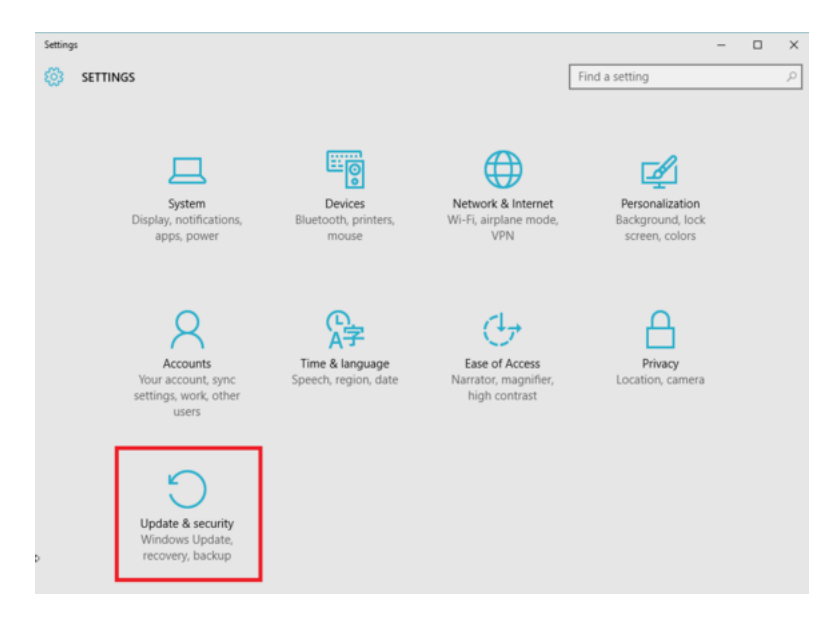

Make sure Windows Update is selected in the left-hand navigation pane (it's the default when you open Updates & Security) and then click Advanced Options in the main pane.

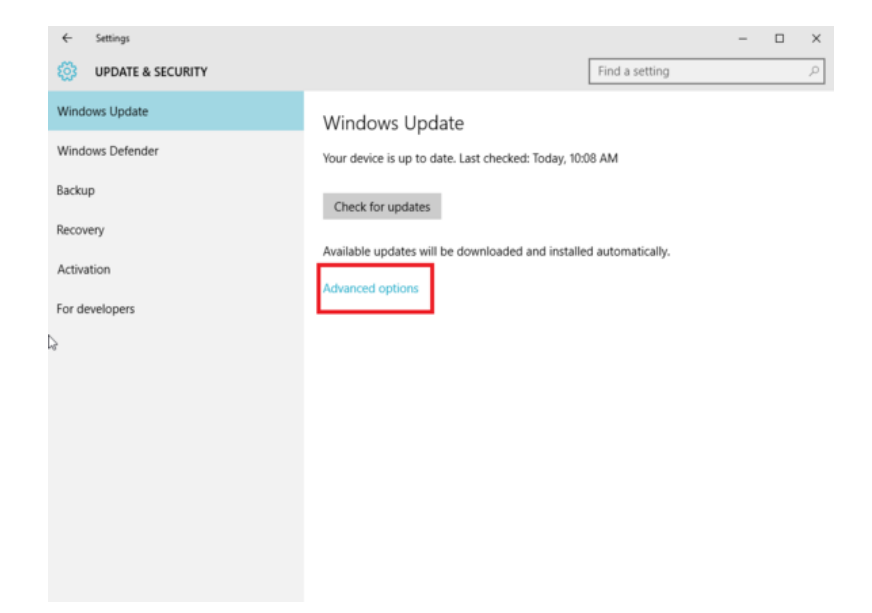

You'll see a lot of options and checkboxes. Peruse them if you'd like, but for today's task, you'll want to click on *Choose how updates are delivered*.

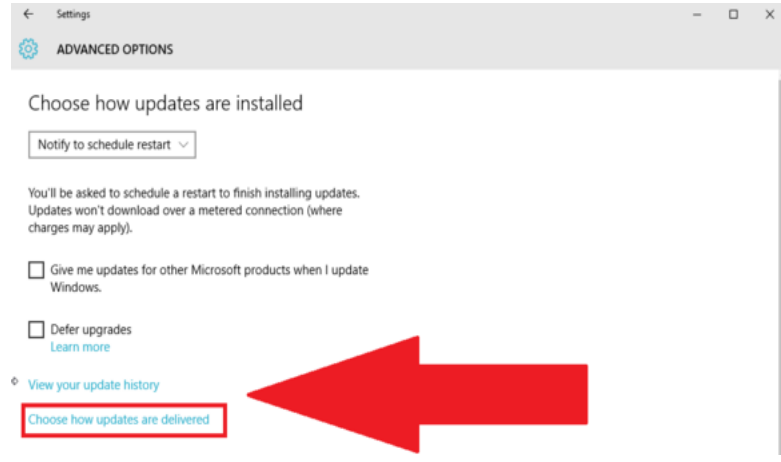

Now you're on the page with the options that legislate how Windows 10 handles P2P updates. By default, Windows 10 will both send and receive updates from devices on your network *and* the Internet at large.

|   | ÷                          | Settings                                                                                                    | - | $\times$ |
|---|----------------------------|----------------------------------------------------------------------------------------------------|---|----------|
|   | <b>®</b>                   | CHOOSE HOW UPDATES ARE DELIVERED                                                                                                    |   |          |
|   |                            |                                                                                                    |   |          |
|   | Up                         | dates from more than one place                                                                                                    |   |          |
| P | Dow<br>to M<br>Lean        | nload Windows updates and apps from other PCs in addition<br>licrosoft. This can help speed up app and update downloads.<br>n more                                                          |   |          |
|   | Whe<br>dow<br>netw<br>belo | n this is turned on, your PC may also send parts of previously<br>nloaded Windows updates and apps to PCs on your local<br>vork, or PCs on the Internet, depending on what's selected<br>w. |   |          |
|   |                            | On On                                                                                                    |   |          |
|   | Get upda                   | updates from Microsoft, and get updates from and send<br>ates to                                                                                                    |   |          |
|   | 0                          | PCs on my local network                                                                                                    |   |          |
|   | 0                          | PCs on my local network, and PCs on the Internet                                                                                                    |   |          |
|   |                            |                                                                                                    |   |          |
|   |                            |                                                                                                    |   |          |

It's the latter option that's the potential data cap destroyer. Using the options on this page, you can opt to only allow P2P updates among machines on your local network, or disable them completely and rely on Microsoft's servers alone—just like the good old days.

## Windows 8.1 and 8

The following can be done to improve the internet experience and mostly apply to post-2000 Windows operating systems. The services below "eat" up most of your bandwidth and need to be managed for a better experience.

#### 1. Windows 8 and 10 Live Apps

Live tiles and apps in Windows 8 are designed to deliver real-time and periodic updates of weather, mail, social feeds, news etc direct to your desktop. Unknown to you, these tiles and apps are eating a big chunk of data/bandwidth as they fetch the latest news from internet. To disable metro updates, unpin an app from Start or simply uninstall it and the app will no longer receive updates. Of course, you may want to maintain live tiles that serve your needs.

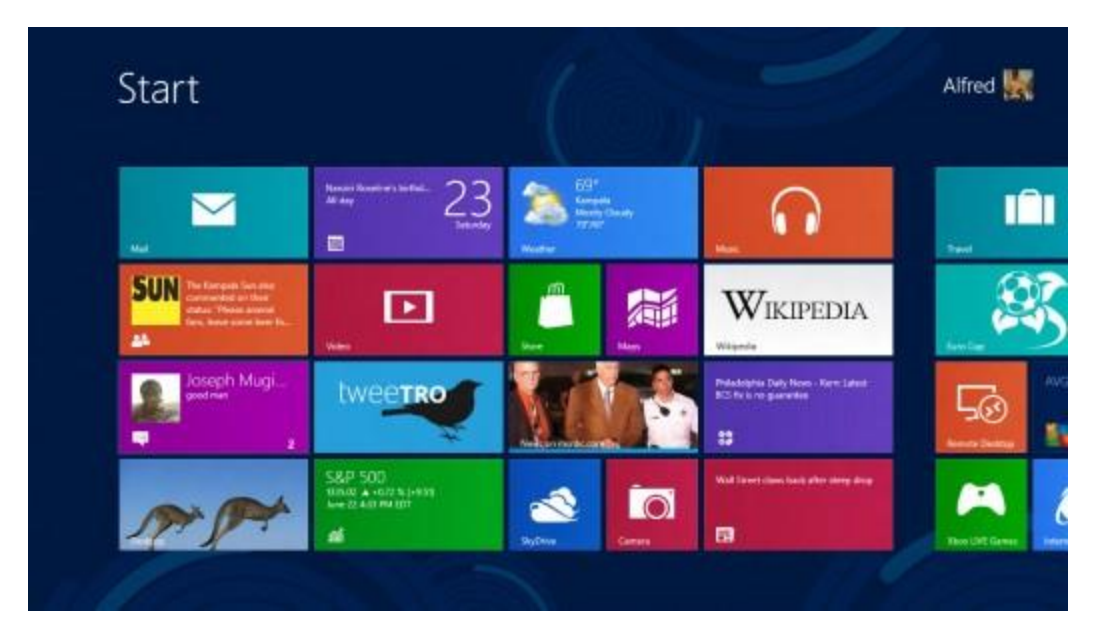

### 2. Torrent Download and Upload

The practice of downloading torrents turns your computer into a seed server, thereby uploading the files you downloaded, for the benefit of others. In order to prevent your computer from uploading files, pause seeding or delete your downloads (transfer them to locations other than the download folder).But remember that your failure to seed goes against the spirit of sharing, which is the reason why torrents exist in the first place. Therefore to better manage bandwidth, avoid installing and using torrent applications on your PC.

|             | Progress | # | Size     | Seeders | Peers | Down Speed | Up Speed | ETA    |
|-------------|----------|---|----------|---------|-------|------------|----------|--------|
| itto RG]    | Seeding  |   | 16.8 MiB | 0       | 0     |            |          |        |
| Multilingua | 3.41%    | 1 | 60.4 MiB | 0       | 0     | 0.0 KiB/s  |          | 33w 5d |
| /7)[kk]     | Seeding  |   | 11.8 MiB | 0       | 0     |            |          |        |
| [TorDigger] | 0.00%    | 2 | 3.7 MiB  | 0       | 0     |            |          |        |

Seeding increases the amount of data being downloaded

#### 3. Sync Services

A host of sync applications are notorious for eating away your precious data. Popular sync services include:

>Mail Client Sync: Microsoft Outlook, Mozilla Thunderbird etc. Mail clients continuously synchronize your mails between your computer and the client application server, and with every additional data to sync, your data is gobbled up.

>*Cloud Service Sync:* Dropbox, Microsoft Drive, iCloud, Google Drive *etc*. Just like mail clients, cloud services are equally notorious for gobbling up internet data. Make it a point to watch over cloud services and the files you add onto them. Where necessary, save only important files to the cloud if data cap is your problem.

>*Chrome Sync:* If sync is turned on in your browser, Chrome will automatically synchronize apps, extensions and other settings. You can choose to control what items to and not to synchronize under Settings. (Settings -> Accounts -> click on your account -> uncheck browser)

#### 4. Task Manager Services

There are times when you believe you have done everything possible, including the steps listed above, and yet your internet experience remains poor. At this point, you are probably a victim of hidden activities that are running under the hood within Windows operating system.

You will need a good tool to help pinpoint and stop hidden resources from eating up bandwidth.

You can use Windows Task Manager to spot offending services and processes.

To access Windows services, type Msconfig in Run or access Task Manager by pressing Ctrl+Alt+Del in Windows 7. Click on the Services tab in Msconfig or Task Manager.

In Windows 8 and 10, open Task Manager and click Services tab.

Stopping Windows services must be done with caution since disabling a wrong but crucial service can lead to system instability.

Services that may contribute to excessive data consumption may include:

>Background Intelligent Transfer service (BITs), which works in-tandem with Windows update. Disable it where necessary, but always enable it when you need to run Windows update.

>Adobe services update.

>Windows update.

>Any one of the applications you have installed may just be the source of your troubles.

> In Windows 8 and 10, right click BIT as shown in the image and select Stop.

| Service                                 | Manufacturer                | Status  | Date Disabled  |   |
|-----------------------------------------|-----------------------------|---------|----------------|---|
| Windows Audio                           | Microsoft Corporation       | Running |                |   |
| V AVGIDSAgent                           | AVG Technologies CZ, s.r.o. | Running |                |   |
| AVG WatchDog                            | AVG Technologies CZ, s.r.o. | Running |                |   |
| ActiveX Installer (AxInstSV)            | Microsoft Corporation       | Stopped |                |   |
| BitLocker Drive Encryption Service      | Microsoft Corporation       | Stopped |                |   |
| Base Filtering Engine                   | Microsof                    | Running |                |   |
| Background Intelligent Transfer         | Microso D t ition           | Stopped | 21/05/2014 11: |   |
| Bonjour Service                         | Apple Inc.                  | Running |                |   |
| Computer Browser                        | Microsoft Corporation       | Running |                |   |
| Bluetooth Support Service               | Microsoft Corporation       | Stopped |                |   |
| Certificate Propagation                 | Microsoft Corporation       | Running |                |   |
| Microsoft .NET Framework NGEN           | Microsoft Corporation       | Stopped |                | + |
| Note that some secure Microsoft service | s may not be disabled.      | Enable  | all Disable al | 1 |
| lote that some secure Microsoft service | s may not be disabled.      | Enable  | all Disable al | 1 |

| File Options View       |            |                                    |         | - 0     | × |
|-------------------------|------------|------------------------------------|---------|---------|---|
| Processes Performance A | pp history | Startup Users Details Services     |         |         |   |
| Name                    | PID        | Description                        | Status  | Group   | ^ |
| G gpsvc                 | 1360       | Group Policy Client                | Running | netsvcs |   |
| Caphost                 |            | Extensible Authentication Protocol | Stopped | netsvcs |   |
| SmSvc                   | 1360       | Device Setup Manager               | Running | netsvcs |   |
| C DoSvc                 |            | Delivery Optimization              | Stopped | netsvcs |   |
| G dmwappushservice      |            | dmwappushsvc                       | Stopped | netsvcs |   |
| C DmEnrollmentSvc       |            | Device Management Enrollment       | Stopped | netsvcs |   |
| CopSvc 200              |            | DataCollectionPublishingService    | Stopped | netsvcs |   |
| CertPropSvc             | 1360       | Certificate Propagation            | Running | netsvcs |   |
| G Browser               |            | Computer Browser                   | Stopped | netsvcs |   |
| 🔍 BITS                  |            | Background Intelligent Transfer S  | Stopped | netsvcs |   |
| BDESVC                  |            | BitLocker Drive Encryption Service | Stopped | netsvcs |   |
| C AppMgmt               |            | Application Management             | Stopped | netsvcs |   |
|                         | 0.000      |                                    |         |         |   |

Task Manager Services in Windows 8 and 10

## 5. Net-Balancer

Besides Task Manager, third-party tools exist to help you control internet services that run under the hood. One good tool with simple to use interface is called NetBalancer.Net Balancer will show you all network activities in the computer and is configurable to show online activities only.

>Download and install NetBalancer from Seriousbit website.

>Run the application.

>Head over to Edit in the menu bar, and choose Setting.

>Under the Traffic, Bandwidth and System Traffic tab, place a tick in the Show only online processes check box.

>You will then have a window similar to the one below:

| Adobs-ARM exe   276863   1   ALFRED     C drome axe   265916   26   578.2 KB   94.1 KB   ALFRED     C drome axe   285916   26   578.2 KB   94.1 KB   ALFRED     C drome axe   285916   26   578.2 KB   94.1 KB   ALFRED     AppleMobileDeviceService axe   1920   6   SYSTEM     Swchost exe   128   6   2.0 KB   LOCAL SERVICE     Swchost exe   1528   1   821.8   NETWORK SERVICE     Swchost exe   1336   823.8 /s   563.8 /s   7   23.7 KB   3.4 KB   SYSTEM     Swchost exe   1336   823.8 /s   563.8 /s   7   23.7 KB   3.4 KB   SYSTEM     Swchost exe   1336   823.8 /s   563.8 /s   7   23.7 KB   3.4 KB   SYSTEM     Swchost exe   1036   2   SYSTEM   1   SYSTEM     Swchost exe   905   2   SYSTEM   SYSTEM     Swchost exe   905   2   SYSTEM     Sworket exe   856   2   SYSTEM <th>Adobe-ARM exe     276868     1     ALFRED       Indebarrease     289916     26     578.2 KB     94.1 KB     ALFRED       Indebarrease     2855     1     ALFRED     ALFRED       Indebarrease     2855     1     ALFRED       Indebarrease     2855     1     ALFRED       Indebarrease     1828     5     SYSTEM       Indebarrease     1828     5     2.0 KB     LOCAL SERVICE       Indebarrease     1828     5     2.0 KB     LOCAL SERVICE       Indebarrease     1528     1     821.6     NETWORK SERVICE       Indebarrease     1336     823.8 /s     563.8 /s     7     23.7 KB     3.4 KB     SYSTEM       Indebarrease     1336     823.8 /s     563.8 /s     7     23.7 KB     3.4 KB     SYSTEM       Indebarrease     1240     2     LOCAL SERVICE     SYSTEM     SYSTEM       Indebarrease     1128     3     ALFRED     SYSTEM       Indebarrease     356     2     SYSTEM</th> <th>AddebaRM exe     276863     1     ALFRED       Chorne xxe     289916     26     578.2 KB     94.1 KB     ALFRED       Mobile xxex     2855     1     ALFRED     ALFRED       AppleMobileDeviceService xxe     1920     6     SYSTEM       AppleMobileDeviceService xxe     1920     6     SYSTEM       spoolsy dxe     1796     2     SYSTEM       sychost exe     1528     1     821.8     NETWORX SERVICE       spoolsy dxe     1512     6     SYSTEM     SYSTEM       sychost exe     1512     6     SYSTEM     SYSTEM       sychost exe     1336     823.8/s     563.8/s     7     23.7 KB     3.4 KB     SYSTEM       sychost ass     1240     2     LOCAL SERVICE     SySTEM     SYSTEM       Tears/Verve_Service ass     1143     1     SYSTEM     SYSTEM       Tears/Verve_Service ass     1935     2     SYSTEM     SySTEM       Tears/Verve_Service ass     128     3     ALFRED     SySYSTEM  &lt;</th> <th>lame</th> <th>PID</th> <th>Down R</th> <th>Up Rate</th> <th>Priority</th> <th>Connections</th> <th>Downloaded</th> <th>Uploaded</th> <th>User</th> <th></th> | Adobe-ARM exe     276868     1     ALFRED       Indebarrease     289916     26     578.2 KB     94.1 KB     ALFRED       Indebarrease     2855     1     ALFRED     ALFRED       Indebarrease     2855     1     ALFRED       Indebarrease     2855     1     ALFRED       Indebarrease     1828     5     SYSTEM       Indebarrease     1828     5     2.0 KB     LOCAL SERVICE       Indebarrease     1828     5     2.0 KB     LOCAL SERVICE       Indebarrease     1528     1     821.6     NETWORK SERVICE       Indebarrease     1336     823.8 /s     563.8 /s     7     23.7 KB     3.4 KB     SYSTEM       Indebarrease     1336     823.8 /s     563.8 /s     7     23.7 KB     3.4 KB     SYSTEM       Indebarrease     1240     2     LOCAL SERVICE     SYSTEM     SYSTEM       Indebarrease     1128     3     ALFRED     SYSTEM       Indebarrease     356     2     SYSTEM              | AddebaRM exe     276863     1     ALFRED       Chorne xxe     289916     26     578.2 KB     94.1 KB     ALFRED       Mobile xxex     2855     1     ALFRED     ALFRED       AppleMobileDeviceService xxe     1920     6     SYSTEM       AppleMobileDeviceService xxe     1920     6     SYSTEM       spoolsy dxe     1796     2     SYSTEM       sychost exe     1528     1     821.8     NETWORX SERVICE       spoolsy dxe     1512     6     SYSTEM     SYSTEM       sychost exe     1512     6     SYSTEM     SYSTEM       sychost exe     1336     823.8/s     563.8/s     7     23.7 KB     3.4 KB     SYSTEM       sychost ass     1240     2     LOCAL SERVICE     SySTEM     SYSTEM       Tears/Verve_Service ass     1143     1     SYSTEM     SYSTEM       Tears/Verve_Service ass     1935     2     SYSTEM     SySTEM       Tears/Verve_Service ass     128     3     ALFRED     SySYSTEM  <                                                                                                    | lame                         | PID    | Down R  | Up Rate | Priority | Connections | Downloaded | Uploaded | User            |  |
|----------------------------------------------------------------------------------------------------|----------------------------------------------------------------------------------------------------|----------------------------------------------------------------------------------------------------|------------------------------|--------|---------|---------|----------|-------------|------------|----------|-----------------|--|
| Control even     289316     26     578.2 KB     94.1 KB     ALFRED       I sidebar even     2355     1     ALFRED     ALFRED       I sidebar even     1320     6     SYSTEM       I such at even     1823     5     2.0 KB     LOCAL SERVICE       I such at even     1795     2     SYSTEM       I such at even     1523     1     821.8     NETWORK SERVICE       I mDNSResponder even     1512     6     SYSTEM       I work at even     1335     823.8 /v     563.8 /v     7     23.7 KB     3.4 KB     SYSTEM       I work at even     1335     823.8 /v     563.8 /v     7     23.7 KB     3.4 KB     SYSTEM       I work at even     134     1     SYSTEM     100CAL SERVICE     100CAL SERVICE                                                                                                    | Officient exe     28916     26     578.2 KB     94.1 KB     ALFRED       Indebiar exe     2355     1     ALFRED     ALFRED       Indebiar exe     2355     1     ALFRED       Indebiar exe     1320     5     SYSTEM       Indebiar exe     1323     5     SYSTEM       Indebiar exe     1323     5     SYSTEM       Indebiar exe     1323     5     SYSTEM       Indebiar exe     1523     6     SYSTEM       Indebiar exe     1512     6     SYSTEM       Indebiar exe     1336     823 B/s     563 B/s     7     23 7 KB     3.4 KB     SYSTEM       Indebiar exe     1336     823 B/s     563 B/s     7     23 7 KB     3.4 KB     SYSTEM       Indebiar exe     1336     823 B/s     563 B/s     7     23 7 KB     3.4 KB     SYSTEM       Indebiar exe     128     3     ALFRED     SYSTEM     SySTEM     SySTEM     SySTEM     SySTEM     SySTEM     SySTEM     SySTEM                          | Officient even     289316     26     578.2 KB     94.1 KB     ALFRED       Indebian even     2355     1     ALFRED     ALFRED       Indebian even     1200     6     SYSTEM       Indebian even     1823     5     2.0 KB     LOCAL SERVICE       Indebian even     1823     6     2.0 KB     LOCAL SERVICE       Indebian even     1823     6     2.0 KB     LOCAL SERVICE       Indebian even     1523     1     821 B     NETWORK SERVICE       Indebian even     1523     1     821 B     NETWORK SERVICE       Indebian even     1336     823 B/v     563 B/v     7     23 7 KB     3.4 KB     SYSTEM       Indebian even     1336     823 B/v     563 B/v     7     23 7 KB     3.4 KB     SYSTEM       Indebian even     143     1     SYSTEM     54 TARED       Indebian even     306     2     SYSTEM     54 TARED       Indebian even     306     2     SYSTEM     54 TARED       Indebian even                                                                                                    | AdobeARM.exe                 | 276868 |         |         |          | 1           |            |          | ALFRED          |  |
| Image: Model and and a service and a service and service and a service and a service and a service and a                                                                                                    | Image: Mode reve     255     1     ALFRED       Apple Mode Device Service axe     1320     5     SYSTEM       Suchoat axe     1233     5     2.0 KB     LOCAL SERVICE       Spoldry exe     1796     2     SYSTEM       Spoldry exe     1796     2     SYSTEM       Spoldry exe     1521     6     SYSTEM       Swchoat axe     1335     E23 B/s     563 B/s     7     23.7 KB     SYSTEM       Swchoat axe     1340     2     LOCAL SERVICE     SYSTEM       Swchoat axe     143     1     SYSTEM       Swchoat axe     143     1     SYSTEM       Transfleptor ste     1123     3     ALFRED       Inant Verwer Service axe     920     2     SYSTEM       Inant Verwer Service axe     920     2     SYSTEM       Inant Verwer Service axe     920     2     SYSTEM       Inant Verwer Service axe     920     2     SYSTEM       Inant Verwer Service axe     1356     2     SYSTEM                | Image: Service are     2255     1     ALFRED       AppleMobileDeviceService are     1920     6     SYSTEM       SuppleMobileDeviceService are     1823     6     2.0 KB     LOCAL SERVICE       SuppleMobileDeviceService are     1795     2     SYSTEM       SupplemobileDeviceService are     1523     1     821.6     NETWORK SERVICE       ImDNSResponder mixe     1335     823.8/s     563.8/s     7     23.7 kB     3.4 kB     SYSTEM       ImonosResponder mixe     1346     1     SYSTEM     SYSTEM     SySTEM       ImonosResponder mixe     1356     823.8 ks     563.8 ks     7     23.7 kB     3.4 kB     SYSTEM       ImonosResponder mixe     1240     2     LOCAL SERVICE     SySTEM       ImonosResponder mixe     1240     3     ALFRED     SySTEM       ImonosResponder mixe     128     3     ALFRED     SySTEM       ImonosResponder mixe     128     3     ALFRED     SySTEM       ImonosResponder mixe     128     2     SYSTEM     SySTEM                                                                   | chrome exe                   | 269916 |         |         |          | 26          | 578.2 KB   | 94.1 KB  | ALFRED          |  |
| 3 AppleMobileDeviceService.xxx     1920     6     SYSTEM       Sychost exe     1828     6     2.0 KB     LOCAL_SERVICE       Spoolsw exe     1795     2     SYSTEM       Sechost exe     1528     1     821.8     NETWORK SERVICE       Sechost exe     1528     1     821.8     NETWORK SERVICE       Sechost exe     1512     6     SYSTEM       Sechost exe     1356     823.8 /s     563.8 /s     7     23.7 KB     3.4 KB     SYSTEM       Sechost exe     1356     823.8 /s     563.8 /s     7     23.7 KB     3.4 KB     SYSTEM       Sechost exe     1356     823.8 /s     563.8 /s     7     23.7 KB     3.4 KB     SYSTEM       Sechost exe     1040     2     LOCAL_SERVICE     SYSTEM       TransHeiper.exe     1128     3     ALFRED     SYSTEM       Services.exe     320     2     SYSTEM     SYSTEM       Services.exe     320     2     SYSTEM     SYSTEM       System     4                                                                                                    | AppleMobileTexics Service xxxx     1920     5     SYSTEM       Is such at xxxx     1228     5     2.0 KB     LOCAL SERVICE       Is spodsr xxxx     1796     2     SYSTEM       Is podsr xxxx     1796     2     SYSTEM       Is podsr xxxx     1796     2     SYSTEM       Is worknet exe     1528     1     8218     NETWORK SERVICE       Is worknet exe     1336     823 B/s     563 B/s     7     23 7 KB     3.4 KB     SYSTEM       Is worknet exe     1346     1     SYSTEM     SYSTEM       Is worknet exe     1358     823 B/s     563 B/s     7     23 7 KB     3.4 KB     SYSTEM       Is worknet exe     143     1     SYSTEM     SYSTEM     System     ALFRED       Is basis exe     305     2     SYSTEM     System     System     4     S     SYSTEM       Is worknet me     185 B/s     505 B/s     32.7 KB     25.1 KB     SYSTEM                                                    | AppleMobileTexice service asse     1920     6     SYSTEM       Is such as exe     1828     6     2.0 KB     LOCAL SERVICE       Is spoolar wave     1796     2     SYSTEM       Is evchost ase     1528     1     821.8     NETWORK SERVICE       ImDNSResponder wave     1512     6     SYSTEM       Invested ase     1336     823.8/s     563.8/s     7     23.7 KB     3.4 KB     SYSTEM       Invested ase     1240     2     LOCAL SERVICE     SYSTEM       Invested ase     1240     2     LOCAL SERVICE     SYSTEM       Invested ase     1240     2     LOCAL SERVICE     SYSTEM       Invested ase     1240     2     LOCAL SERVICE     SYSTEM       Invested ase     1240     2     SYSTEM     SYSTEM       Invested ase     128     3     ALFRED     SySTEM       Invested ase     905     2     SYSTEM     SYSTEM       Invested ase     920     2     SYSTEM     SYSTEM       Invested ases <td>aidebar.exe</td> <td>2856</td> <td></td> <td></td> <td></td> <td>1</td> <td></td> <td></td> <td>ALFRED</td> <td></td> | aidebar.exe                  | 2856   |         |         |          | 1           |            |          | ALFRED          |  |
| Sechot ase     123     6     2.0 KB     LOCAL SERVICE       spolar exe     1796     2     SYSTEM       sechot exe     1528     1     821 8     NETWORK SERVICE       mDNSResponder exe     1512     6     SYSTEM       sechot exe     1336     823 8/s     563 8/s     7     23 7 KB     3.4 KB     SYSTEM       sechoat exe     1336     823 8/s     563 8/s     7     23 7 KB     3.4 KB     SYSTEM       sechoat exe     134     2     LOCAL SERVICE     5     SYSTEM       sechoat ass     1240     2     LOCAL SERVICE     5       Toans/Verver_Service exe     143     3     ALFRED       Isass exe     905     2     SYSTEM       Isass exe     905     2     SYSTEM       services exe     820     2     SYSTEM       services exe     856     2     SYSTEM       service tass     780     2     NETWORK SERVICE       System     4     5     SYSTEM  <                                                                                                    | Suchait ase     123     5     2.0 KB     LOCAL SERVICE       Spochatt ase     1796     2     SYSTEM       Swchatt ase     1523     1     821.6     NETWORK SERVICE       Swchatt ase     153     2     SYSTEM       Swchatt ase     1336     823.8/s     563.8/s     7     23.7 KB     3.4 KB     SYSTEM       Swchatt ase     1340     2     LOCAL SERVICE     5     3.4 KB     SYSTEM       Swchatt ase     1340     2     LOCAL SERVICE     5     3.4 KB     SYSTEM       Swchatt ase     1240     2     LOCAL SERVICE     5     3.4 KB     SYSTEM       Swchatt ase     1240     2     LOCAL SERVICE     5     3.5 KERVICE       Toan/Wewer_Service ase     1128     3     ALFRED     3     Striptem       Switters exe     300     2     SYSTEM     Striptem     Striptem       Switters exe     301     2     NETWORK SERVICE     Striptem       Switters exe     302     NETWORK SERVICE     St | Swchott ase     1823     6     2.0 KB     LOCAL SERVICE       Spochott ase     1796     2     SYSTEM       Swchott ase     1523     1     821 B     NCTWORK SERVICE       mONSResponder exe     1512     6     SYSTEM       wochott ase     1336     823 B/s     563 B/s     7     23 7 KB     3.4 KB     SYSTEM       wochott ase     1336     823 B/s     563 B/s     7     23 7 KB     3.4 KB     SYSTEM       Swchott ase     1240     2     LOCAL SERVICE     UCCAL SERVICE       Tean/Werer Service ase     143     1     SYSTEM     SYSTEM       Services ase     905     2     SYSTEM     SYSTEM       Isservices ase     905     2     SYSTEM       Isservices ase     905     2     SYSTEM       Isservices ase     920     2     SYSTEM       Isservices ase     920     2     SYSTEM       Services ase     700     2     NETWORK SERVICE       Service Traftic     185 B/s     50                                                                                                    | AppleMobileDeviceService.exe | 1920   |         |         |          | 6           |            |          | SYSTEM          |  |
| Spockwicke     1795     2     SYSTEM       Swohost exe     1528     1     821 8     NETWORK SERVICE       ImDNSResponder xwe     1512     6     SYSTEM       Swohost exe     1336     823 8/s     563 8/s     7     23 7 K8     3.4 KB     SYSTEM       Swohost exe     1336     823 8/s     563 8/s     7     23 7 K8     3.4 KB     SYSTEM       Swohost exe     1346     2     LOCAL SERVICE     LOCAL SERVICE       Transference Service exe     148     1     SYSTEM       Swohost exe     905     2     SYSTEM       Swohost exe     906     2     SYSTEM       Swohost exe     920     2     SYSTEM       Swohost exe     920     2     SYSTEM       Swohost exe     826     2     SYSTEM       Swohost exe     780     2     NETWORK SERVICE       System     4     9     SYSTEM       Service Tattlic     186 8/s 505 8/s     32.7 KE     25.1 KB                                                                                                    | Spoolsvicker     1796     2     SYSTEM       Sevolosticker     1528     1     821.8     NETWORK SERVICE       ImDNSResponder reve     1512     6     SYSTEM       Exclositikase     1336     823.8/s     563.8/s     7     23.7 KB     3.4 KB     SYSTEM       Exclositikase     1240     2     LOCAL SERVICE     SYSTEM       Exclositikase     143     1     SYSTEM       Exclositikase     128     3     ALFRED       Inservices exe     935     2     SYSTEM       Inservices exe     920     2     SYSTEM       Inservices exe     920     2     SYSTEM       Inservices exe     920     2     SYSTEM       Inservices exe     920     2     SYSTEM       Inservices exe     920     2     SYSTEM       System     4     5     SYSTEM       Service Traffic     195 B/s     505 B/s     32.7 KB     25.1 KB                                                                                       | Spoolswickve     1795     2     SYSTEM       Sevichost exe     1528     1     821 B     NETWORK SERVICE       ImDNSResponder exe     1336     823 B/s     563 B/s     7     23 7 kB     3.4 kB     SYSTEM       Seviched exe     1336     823 B/s     563 B/s     7     23 7 kB     3.4 kB     SYSTEM       Seviched exe     143     1     SYSTEM     100 kL     SYSTEM       TransVerwer/Service exe     143     1     SYSTEM     100 kL     SYSTEM       TransVerwer/Service exe     123     3     ALRED     100 kL     SYSTEM       Isass exe     936     2     SYSTEM     SYSTEM     100 kL     SYSTEM       Isass exe     936     2     SYSTEM     SYSTEM     100 kL     100 kL     SYSTEM     100 kL     100 kL     100 kL     100 kL     100 kL     SYSTEM     100 kL     100 kL     100 kL     100 kL     100 kL     100 kL     100 kL     100 kL     100 kL     100 kL     100 kL     100 kL     100 kL     1                                                                                                    | sychost.exe                  | 1828   |         |         |          | 6           |            | 2.0 KB   | LOCAL SERVICE   |  |
| Sechost see     128     1     821 8     NETWORK SERVICE       InDNSResponder more     1512     6     SYSTEM       Sechost see     1336     823 8/s     563 8/s     7     23 7 K8     3.4 KB     SYSTEM       Sechost see     1240     2     LOCAL SERVICE     1     SYSTEM       Sechost see     143     1     SYSTEM     1     SYSTEM       Transit/Secord see     1128     3     ALFRED     1     SYSTEM       Issas sec     936     2     SYSTEM     SYSTEM     1     SYSTEM       Indext sec     366     2     SYSTEM     SYSTEM     1     SYSTEM       Indext sec     356     2     SYSTEM     SYSTEM     1     SYSTEM       Indext sec     356     2     SYSTEM     SYSTEM     1     SYSTEM     1     SYSTEM     1     1     SYSTEM     1     1     1     1     1     1     1     1     1     1     1     1     1     1     1<                                                                                                    | Sevender see     1528     1     821 B     NETWORK SERVICE       ImDNSResponder see     1512     6     SYSTEM       Sevender see     135     823 B/s     563 B/s     7     23.7 KB     3.4 KB     SYSTEM       Sevender see     136     823 B/s     563 B/s     7     23.7 KB     3.4 KB     SYSTEM       Sevender see     148     1     SYSTEM     SYSTEM       TransHetper see     1128     3     ALFRED       Tasse see     305     2     SYSTEM       Services see     320     2     SYSTEM       Service see     320     2     SYSTEM       Service see     320     2     SYSTEM       Service see     320     2     SYSTEM       Service see     320     2     SYSTEM       Service service     156     2     SYSTEM       Service firstice     185 B/s     505 B/s     32.7 KB     SYSTEM                                                                                                    | Sechost see     128     1     821.6     NETWORK SERVICE       ImDNSResponder exe     1512     6     SYSTEM       Sechost exe     135     823.8/s     7     23.7 kB     3.4 kB     SYSTEM       Sechost exe     136     823.8/s     7     23.7 kB     3.4 kB     SYSTEM       Sechost exe     1240     2     LOCAL SERVICE     10     SYSTEM       TransHebper.sea     1128     1     SYSTEM     10     SYSTEM       Inservices.sea     1128     3     ALFRED     10     SYSTEM       Inservices.sea     30.5     2     SYSTEM     10     SYSTEM       Inservices.sea     30.5     2     SYSTEM     10     SYSTEM       Inservices.sea     30.5     2     SYSTEM     10     SYSTEM       Inservices.sea     32.0     2     SYSTEM     10     SYSTEM       Inservices.sea     32.0     2     SYSTEM     10     SYSTEM       Inservices.sea     780     2     NETWORK SERVICE     <                                                                                                    | spoolsv.exe                  | 1795   |         |         |          | 2           |            |          | SYSTEM          |  |
| ImDNSResponder evel     1512     6     SYSTEM       Incohot ase     1336     823 8/s     563 8/s     7     23 7 KB     3.4 KB     SYSTEM       Incohot ase     1240     2     LOCAL SERVICE     LOCAL SERVICE       Toam/Vever_Service ase     1143     1     SYSTEM       InfluesHeiper exe     1128     3     ALFRED       Inservices exe     905     2     SYSTEM       Inservices exe     920     2     SYSTEM       Inservices exe     856     2     SYSTEM       Invent eve     856     2     SYSTEM       Invent eve     856     2     SYSTEM       Invent eve     856     2     SYSTEM       System     4     9     SYSTEM       Service Traffic     195 8/s 505 8/s     32.7 KE     25.1 KB                                                                                                    | InDNSResponder exe     1512     6     SYSTEM       Exchool see     1336     823 B/s     563 B/s     7     23.7 KB     3.4 KB     SYSTEM       Swchool see     1240     2     LOCAL SERVICE     LOCAL SERVICE       Toam/Weve_Service ass     1143     1     SYSTEM       Infunes/Helper.exe     1128     3     ALFRED       Inservices exe     905     2     SYSTEM       Inservices exe     920     2     SYSTEM       Inservices exe     920     2     SYSTEM       Inservices exe     920     2     SYSTEM       Inservices exe     920     2     SYSTEM       Inservices exe     920     2     NETWORK SERVICE       Service tass     780     2     NETWORK SERVICE       System     4     9     SYSTEM       Service Traffic     195 B/s     505 B/s     32.7 KB     25.1 KB                                                                                                    | ImDNSResponder eve     1512     6     SYSTEM       Involusion     1336     823 B/s     563 B/s     7     23 7 KB     3.4 KB     SYSTEM       Involusion     1240     2     LOCAL SERVICE     LOCAL SERVICE       Team Viewer_Service axe     1143     1     SYSTEM       Involation     128     3     ALFRED       Involation     128     2     SYSTEM       Involation     920     2     SYSTEM       Involation     850     2     SYSTEM       Involation     850     2     SYSTEM       Involation     850     2     SYSTEM       Involation     850     2     SYSTEM       Involation     780     2     NETWORK SERVICE       System     4     5     SySTEM       Service Traffic     186 B/s     505 B/s     32.7 KE                                                                                                    | svchost.exe                  | 1528   |         |         |          | 1           | 821 B      |          | NETWORK SERVICE |  |
| Invertee     1396     123 B/s     563 B/s     7     23 7 KB     3.4 KB     SYSTEM       Invertee     1240     2     LOCAL SERVICE     1     DOCAL SERVICE       Invertee     143     1     SYSTEM     SYSTEM       Invertee     906     2     SYSTEM       Invertee     905     2     SYSTEM       Invertee     856     2     SYSTEM       Invertee     856     2     SYSTEM       Invertee     856     2     SYSTEM       Services are     186 B/s     505 B/s     32.7 KB     SYSTEM       Services Traffic     186 B/s     505 B/s     32.7 KB     SYSTEM                                                                                                    | Investigation     136     823 B/s     563 B/s     7     23 7 KB     3.4 KB     SYSTEM       Investigation     1240     2     LOCAL SERVICE     3     ALFRED       Investigation     1128     3     ALFRED     SYSTEM       Investigation     1128     3     ALFRED       Investigation     906     2     SYSTEM       Investigation     355     2     SYSTEM       Investigation     856     2     SYSTEM       Investigation     700     2     NETWORK SERVICE       System     4     5     SYSTEM       Service Traffic     195 B/s     505 B/s     32.7 KB     25.1 KB                                                                                                    | Involved ase     1356     823 B/s     563 B/s     7     23 7 KB     3.4 KB     SYSTEM       Involved ase     1240     2     LOCAL SERVICE     2     LOCAL SERVICE       Involved ase     143     1     SYSTEM     3     ALFRED       Involved ase     905     2     SYSTEM     3     ALFRED       Involved ase     905     2     SYSTEM     3     SYSTEM       Involved ase     920     2     SYSTEM     3     SYSTEM       Involved ase     856     2     SYSTEM     3     SYSTEM       Involved ase     700     2     NETWORK SERVICE     SYSTEM       Service Traffic     186 B/s     506 B/s     32.7 KB     25.1 KB                                                                                                    | mDNSResponder.exe            | 1512   |         |         |          | 6           |            |          | SYSTEM          |  |
| Synchold asis     1240     2     LOCAL SERVICE       Toan Verwer, Service asis     1143     1     SYSTEM       Toan Verwer, Service asis     1143     3     ALFRED       Toan Verwer, Service asis     1128     3     ALFRED       Toan Verwer, Service asis     936     2     SYSTEM       Services asis     920     2     SYSTEM       Services asis     856     2     SYSTEM       Services tasis     780     2     NETWORK SERVICE       System     4     9     SYSTEM       Service Traffic     196 B/s     505 B/s     32.7 KE     25.1 KB                                                                                                    | Synchost ass     1240     2     LOCAL SERVICE       Taart Verwer, Service ass     1143     1     SYSTEM       If TurnerHelper ass     3     ALFRED       Isass exe     905     2     SYSTEM       Isass exe     905     2     SYSTEM       Isass exe     905     2     SYSTEM       Isass exe     856     2     SYSTEM       Iservices ass     780     2     NETWORK SERVICE       System     4     5     SYSTEM       Service Traffic     195 B/s     305 B/s     32.7 KB     25.1 KB                                                                                                    | Invested ass     1240     2     LOCAL SERVICE       Toan Verwer, Service ass     1143     1     SYSTEM       Toan Verwer, Service ass     1143     3     ALRED       Toan Verwer, Service ass     1123     3     ALRED       Ibass are     906     2     SYSTEM       Iservices are     920     2     SYSTEM       Iservices are     820     2     SYSTEM       Iservices are     820     2     SYSTEM       Iservices are     820     2     SYSTEM       System     4     3     SYSTEM       Service Traffic     195 B/s     505 B/s     32.7 KB     25.1 KB                                                                                                    | evchoet exe                  | 1336   | 823 B/s | 563 B/s |          | 7           | 23.7 KB    | 3.4 KB   | SYSTEM          |  |
| Team Verwer_Service axe     1143     1     SYSTEM       If TurnesHelper.exe     1128     3     ALFRED       Isass exe     906     2     SYSTEM       Iservices exe     820     2     SYSTEM       Iservices exe     856     2     SYSTEM       Isvichait exe     856     2     SYSTEM       System     4     9     SYSTEM       Service Traffic     196 B/s     506 B/s     32.7 KE     25.1 KB                                                                                                    | Team Verwer_Service axe     1143     1     SYSTEM       If TurnesHelporase     1128     3     ALFRED       InvesHelporase     936     2     SYSTEM       InvesHelporase     936     2     SYSTEM       InvesHelporase     920     2     SYSTEM       Services are     920     2     SYSTEM       Inveshelporase     856     2     SYSTEM       Services are     780     2     NETWORK SERVICE       System     4     9     SYSTEM       Service Traffic     195 B/s     505 B/s     32.7 KB     25.1 KB                                                                                                    | Tanel Verver_Service ass     148     1     SYSTEM       Transl-Reportse     1128     3     ALFRED       Tasse xm     905     2     SYSTEM       Services ase     920     2     SYSTEM       Swinnit are     856     2     SYSTEM       Swinnit are     856     2     NETWORK SERVICE       System     4     5     SYSTEM       Service Traffic     186 B/s     505 B/s     32.7 KE                                                                                                    | sychost ese                  | 1240   |         |         |          | 2           |            |          | LOCAL SERVICE   |  |
| Intersteleper.ses     1128     3     ALFRED       Intersteleper.ses     906     2     SYSTEM       Intersteleper.ses     920     2     SYSTEM       Intersteleper.ses     920     2     SYSTEM       Intersteleper.ses     920     2     SYSTEM       Intersteleper.ses     780     2     NETWORK SERVICE       System     4     9     SYSTEM       Service Traffic     195 B/s     505 B/s     32.7 KB                                                                                                    | Items/bepr.see     1128     3     ALFRED       Items ces     905     2     SYSTEM       Items/ces exe     920     2     SYSTEM       Items/ces exe     920     2     SYSTEM       Items/ces exe     920     2     SYSTEM       Items/ces     855     2     SYSTEM       Items/ces     750     2     NETWORK SERVICE       System     4     9     SYSTEM       Service Traffic     195 B/s     505 B/s     32.7 KB                                                                                                    | Of LunesHeiper.exe     1128     3     ALFRED       Ibass exe     906     2     SYSTEM       Invest exe     920     2     SYSTEM       Invest exe     856     2     SYSTEM       Invest exe     856     2     SYSTEM       Invest exe     780     2     NETWORK SERVICE       System     4     9     SYSTEM       Service Traffic     186 B/s     506 B/s     32.7 KE     25.1 KE                                                                                                    | Tean Vewer_Service.exe       | 1148   |         |         |          | 1           |            |          | SYSTEM          |  |
| Isola exe     905     2     SYSTEM       Inverse exe     920     2     SYSTEM       Inverse exe     856     2     SYSTEM       Inverse exe     856     2     SYSTEM       System     780     2     NETWORK SERVICE       System     4     9     SYSTEM       Service Traffic     186 B/s     505 B/s     32.7 KB                                                                                                    | Notes exe     906     2     SYSTEM       Services exe     920     2     SYSTEM       Services exe     856     2     SYSTEM       Service exe     750     2     NETWORK SERVICE       System     4     9     SYSTEM       Service Traffic     195 B/s     505 B/s     32.7 KB                                                                                                    | Notes exe     905     2     SYSTEM       Inservices exe     920     2     SYSTEM       Inservices exe     856     2     SYSTEM       Inservices exe     700     2     NETWORK SERVICE       System     4     9     SYSTEM       Service Traffic     186 B/s     506 B/s     32.7 KB     25.1 KB                                                                                                    | TunesHelper.exe              | 1128   |         |         |          | 3           |            |          | ALFRED          |  |
| Services ske     920     2     SYSTEM       Invinut exe     856     2     SYSTEM       Invinut exe     780     2     NETWORK SERVICE       Invinut exe     780     2     NETWORK SERVICE       System     4     3     SYSTEM       Service Traffic     196 B/s     505 B/s     32.7 KB     25.1 KB                                                                                                    | Services are     920     2     SYSTEM       wining are     856     2     SYSTEM       Service tase     790     2     NETWORK SERVICE       System     4     5     SYSTEM       Service Traffic     185 B/s     32.7 KB     25.1 KB                                                                                                    | Services are     920     2     SYSTEM       Invitial are     856     2     SYSTEM       Service tase     780     2     NETWORK SERVICE       System     4     3     SYSTEM       Service Traffic     195 B/s     32.7 KB     25.1 KB                                                                                                    | lsass.exe                    | 936    |         |         |          | 2           |            |          | SYSTEM          |  |
| Inversit asse     856     2     SYSTEM       System     780     2     NETWORK SERVICE       System     4     9     SYSTEM       Service Traffic     196 B/s     505 B/s     32.7 KB     25.1 KB                                                                                                    | Inventee     856     2     SYSTEM       Secholt ase     780     2     NETWORK SERVICE       System     4     5     SYSTEM       Service Traffic     185 B/s     505 B/s     32.7 KB     25.1 KB                                                                                                    | Inventeure     856     2     SYSTEM       System     780     2     NETWORK SERVICE       System     4     3     SYSTEM       Service Traffic     186 B/s     506 B/s     32.7 KE     25.1 KE                                                                                                    | services.exe                 | 920    |         |         |          | 2           |            |          | SYSTEM          |  |
|                                                                                                    |                                                                                                    | I sycholt sixe     780     2     NETWORK SERVICE       System     4     5     SYSTEM       Service Traffic     186 B/s     505 B/s     32.7 KB     25.1 KB                                                                                                    | wininit.exe                  | 856    |         |         |          | 2           |            |          | SYSTEM          |  |
| System     4     9     SYSTEM       Service Traffic     196 B/s     505 B/s     32.7 KB     25.1 KB                                                                                                    | System     4     9     SYSTEM       Service Traffic     195 B/s     505 B/s     32.7 KB     25.1 KB                                                                                                    | System     4     9     SYSTEM       Service Traffic     196 B/s     506 B/s     32.7 KE     25.1 KE                                                                                                    | sychost ass                  | 780    |         |         |          | 2           |            |          | NETWORK SERVICE |  |
| Service Traffic 195 B/s 505 B/s 32.7 KE 25.1 KB                                                                                                    | _) Service Traffic 195 B/s 505 B/s 32.7 KE 25.1 KB                                                                                                    | Service Traffic 195 B/s 505 B/s 32.7 KB 25.1 KB                                                                                                    | System                       | 4      |         |         |          | 9           |            |          | SYSTEM          |  |
|                                                                                                    |                                                                                                    |                                                                                                    | Service Traffic              |        | 195 B/s | 505 B/s |          |             | 32.7 KB    | 25.1 KB  |                 |  |

Net Balancer

The upper pane lists running processes and the lower Traffic pane shows different data flow settings. Right click the lower pane to configure various settings.

>Let Net Balancer program run for a couple of minutes or an hour, and during this time, observe the amount of data being downloaded and uploaded by different processes.

>Thereafter you can begin tweaking Net Balancer.

>To configure download and upload processes, right click and select Download Priority and Upload Priority.

>The Download and Upload menu options can be set to priorities ranging from Low to Ignore.

>One such priority is Blocked which directs Net Balancer to stop the download or upload activity.

>The Limit priority allows you to control the amount of data flow in a process.

>Remember that Blocked priority will stop the download or upload activity for your chosen process.

>Experiment Blocked and Limit on processes you believe are gobbling your data

>Proceed with caution though on svchost.exe processes since blocking critical processes may lead to Windows instability.

>If svchost.exe is your source of download and upload headaches, you will now want to switch to another tool: Process Explorer or Process Hacker.